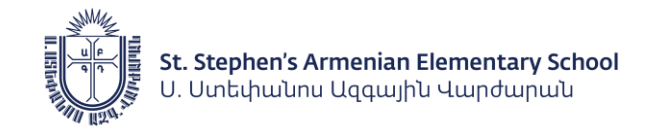

## SSAES- How to Submit Volunteer Hours

STEP 1: Login to ParentsWeb @ https://ssaes-ma.client.renweb.com/pwr/

If you are a new SSAES family, please follow instructions to login to your account.

## STEP 2: Once logged in, under Family, click Family Home

| 😑 St Stephen's Armenia                                                         | n Elementary School                                                                                                    |   | <u>St Step</u>                    | ohen's Armenian Elementary School<br>2021-2022 |
|--------------------------------------------------------------------------------|----------------------------------------------------------------------------------------------------|---|-----------------------------------|------------------------------------------------|
| St. Stephen's Armenian Elementary School<br>U. Untopustru Liqquighti Hundurpus | Ramily Members                                                                                                    |   | ¥                                 |                                                |
| 🋍 School 🗸 🗸                                                                   | Contact Info                                                                                                    | 1 | Service Hours                     | Add +                                          |
| 🕒 Student 🗸                                                                    | Name:<br>(Father)<br>ID Number: System: 1201886                                                                                                    |   | No community service hours found. |                                                |
| 👪 Family 🔨                                                                     | Address: Winchester, MA 01890                                                                                                    |   |                                   |                                                |
| Family Home                                                                    | Home: Home: Home |   |                                   |                                                |

**STEP 3:** In the Service Hours section, **click Add** and fill in the form. Enter the date of Service, the number of hours you volunteered, along with a Description of the volunteer activity, a Note with additional details (optional), and the name of the Committee.

| Service H   | ours - Add                                            |
|-------------|-------------------------------------------------------|
| Name:       |                                                       |
| * Date: 7/2 | 2/2019                                                |
| * Hours: 2  |                                                       |
| * Descripti | n: Created document                                   |
| Note: Crea  | ed document with instructions for entering hours into |
| Verified By | Technology Commitee                                   |
| -           |                                                       |

Click Save when finished. Thank you for submitting your volunteer hours!